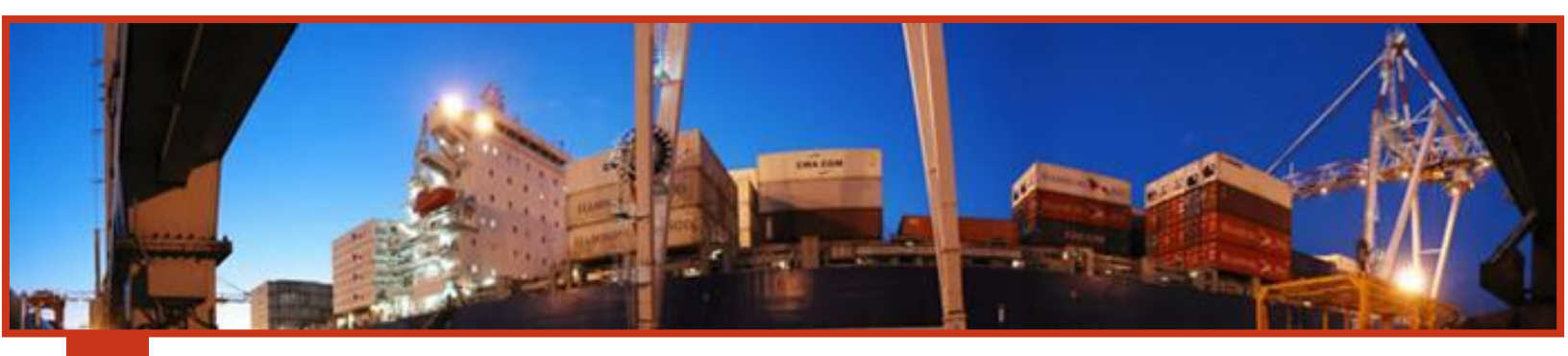

## MANUAL DE COORDINACIÓN DE IMPORTACIÓN

## JUNIO DE 2016

Terminales Rio de la Plata S.A, Av. Ramón Castillo y Comodoro Py s/n Capital Federal (1104) Argentina Te: 4319-9500 <u>atencionalcliente@trp.com.ar</u>

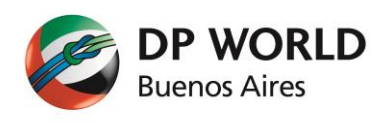

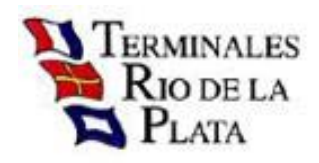

# CONTENIDOS

| Bienvenida                                                                                                    | 2                                     |
|----------------------------------------------------------------------------------------------------|---------------------------------------|
| Requisitos básicos para utilizar el servicio                                                                                                    | 2                                     |
| Modo Compatibilidad (Aclaración)                                                                                                    | 2                                     |
| ¿Cómo opero en el sistema?                                                                                                    | 4                                     |
| Reserva de contenedor<br>Solicitar Verificación de Piso<br>Recoordinación de contenedor<br>Recoordinación rápida<br>Agregar el servicio de "Verificación sobre camión" a una reserva ya existente<br>Quitar el servicio de "Verificación sobre camión" a una reserva ya existente<br>Preaviso de pesada | 5<br>11<br>11<br>12<br>13<br>16<br>17 |

#### **BIENVENIDA**

Sres:

Me dirijo a Ud. para informarle que TRP SA le acerca una alternativa diferente al realizar la coordinación de retiro de contenedores de Importación. Nos interesa brindarle una solución sencilla, simple y efectiva.

TRP en su búsqueda continua por brindar siempre un mejor servicio, ha implementado una solución WEB que hará de estas tareas algo muy práctico para coordinar importación.

Utilizando este sistema Ud. podrá elegir el turno que más le convenga para retirar un contenedor y no necesitará ingresar más datos que el número del mismo. El sistema le permitirá seleccionar el día y hora de retiro del contenedor, como así también seleccionar el servicio de pesada y de verificación que desea realizar. Como valor agregado, Ud. recibirá por correo electrónico la confirmación de la reserva efectuada.

#### **REQUISITOS BÁSICOS PARA UTILIZAR EL SERVICIO**

- D PC
- □ Conexión a Internet
- □ Explorador de Windows
  - + MS Explorer 8 o superior <u>en modo compatibilidad.(Ver aclaración)</u>
  - ⊕ Firefox 3 o superior.
  - Chrome (Recomendado)

IMPORTANTE: (Recuerde configurar el bloqueador de elementos emergentes para evitar inconvenientes)

- □ Resolución 1024 x 768. (Recomendado)
- □ Una cuenta de email.
- □ Usuario/Password brindado por TRP SA.

Modo Compatibilidad (Aclaración)

**Importante:** En algunos navegadores (**IExplorer 9** principalmente) existen problemas de compatibilidad y algunas opciones no funcionan correctamente. Para evitar esto, verifique que el navegador esté ejecutando en **'Vista de Compatibilidad'** 

|                                               |                | nentua |
|-----------------------------------------------|----------------|--------|
|                                               |                |        |
|                                               |                |        |
|                                               |                |        |
| ps Herramientas Ayuda                         |                |        |
| po Eliminar el historial de exploración       | Ctrl+Mayús+Del |        |
| Exploración de InPrivate                      | Ctrl+Mayús+P   |        |
| Diagnosticar problemas de conexión            |                |        |
| Volver a abrir última sesión de Exploración   |                |        |
| Filtrado InPrivate                            | Ctrl+Mayús+F   |        |
| Configuración de Filtrado InPrivate           |                |        |
| Bloqueador de elementos emergentes            | +              |        |
| Filtro SmartScreen                            | + <u> </u>     |        |
| Administrar complementos                      | Orc            |        |
| ✓ Vista de compatibilidad                     |                |        |
| obli Configuración de Vista de compatibilidad |                |        |
| Suscribirse a esta fuente                     |                |        |
| Detección de fuentes                          |                |        |
| Windows Update                                |                |        |
| Herramientas de desarrollo                    | F12            |        |
| Sothink SWF Catcher                           |                |        |
|                                               |                |        |

Solo utilice esta opción si detecta un mal funcionamiento de la aplicación, de lo contrario es aconsejable que el sistema no ejecute en Vista de Compatibilidad.

## ¿CÓMO OPERO EN EL SISTEMA?

Lo primero que debe hacer es conectarse a Internet y entrar a la página de TRP, <u>http://www.trp.com.ar</u>

Donde encontrará el siguiente sitio:

2014 Terminales Río de la Plata S.A. All rights re

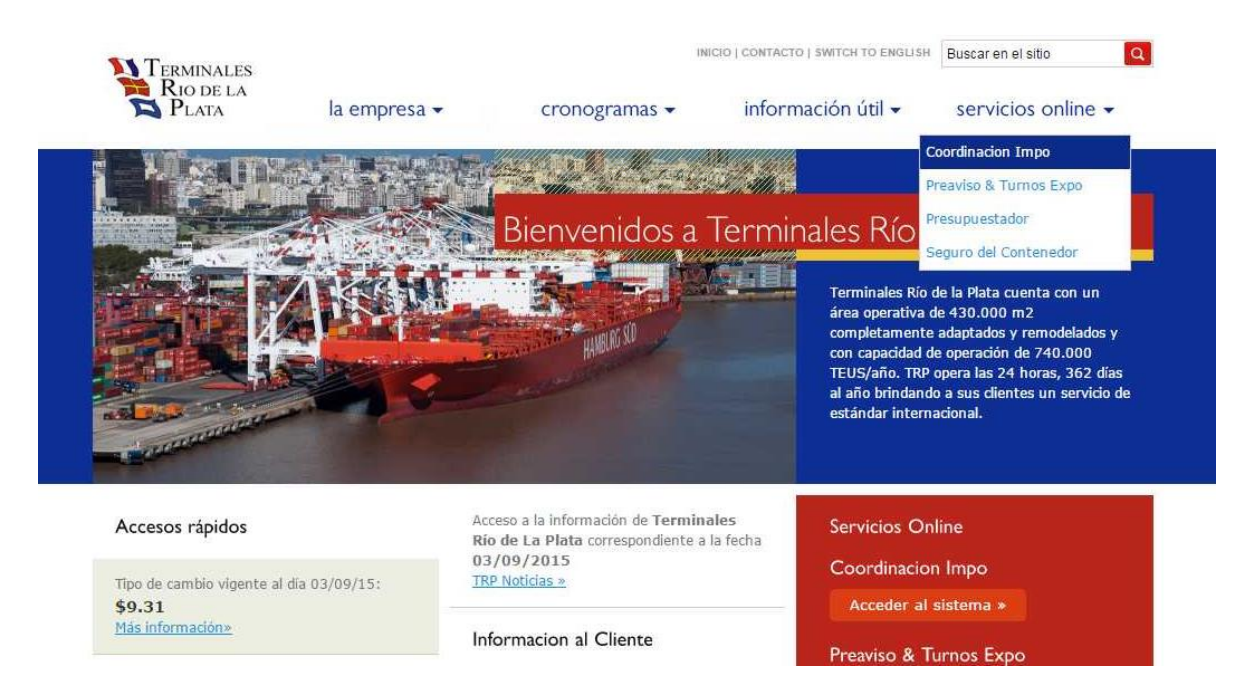

Para ingresar a coordinar sus contenedores, usted puede acceder por el menú **'Servicios Online**' o directamente por el link **"Acceso al sistema de Coordinación**" ubicado en la parte inferior derecha de la Web. Luego de presionar el link se desplegará otra pantalla que le solicitará ingresar su identificación de usuario y password.

| Terminales<br>Rio de la<br>Plata | Coordinacion de Importacion |          |
|----------------------------------|-----------------------------|----------|
|                                  |                             |          |
|                                  |                             | (58875)  |
|                                  |                             |          |
|                                  |                             | Ingresar |
|                                  |                             |          |
|                                  |                             |          |

lo? Regenerar Clave

# Importante: Si es la primera vez que ingresa al sistema, usted debe solicitar su usuario enviando un mail a <u>mesadeentrada@trp.com.ar</u>

Una vez ingresada su identificación estará en condiciones de comenzar a realizar sus propias coordinaciones, sin necesidad de llamar por teléfono ni trasladarse hasta la Terminal.

#### Reserva de contenedor

Deberá hacer un click con el mouse en la solapa "Reserva de Contenedor"

| <ul> <li>TERMINALES</li> <li>Rio de La</li> <li>Coordinación de Importación</li> </ul>                                                                                                    |
|----------------------------------------------------------------------------------------------------|
| Usuario:                                                                                                    |
| Reserva de Contenedor Cancelacion de Reserva Recoordinacion Salir                                                                                                    |
| Sr. Cliente:                                                                                                    |
| <ul> <li>No hay límite de transacciones diarias por Internet (Coordinaciones, Recoordinaciones y Cancelaciones).</li> <li>De todos modos el sistema permitirá retirar un máximo de 10 contenedores por día, por cada<br/>Conocimiento de Embarque.</li> </ul> |
| Usted puede recoordinar o cancelar, por este medio, hasta las 10 a.m. del día anterior a la fecha de retiro.                                                                                                    |
| En caso de superar estos límites, deberá comunicarse con Pre-Recepción para resolverlo telefónicamente<br>o en persona.                                                                                                    |
| No necesita introducir los números de todos los contenedores. El sistema le presentará la información<br>- acerca de todos los <b>contenedores asociados a un Conocimiento</b> de Embarque con solo escribir el<br>número de un contenedor.                   |
| Para poder efectuar una estimación aproximada del monto a ser facturado, le solicitamos utilizar el presupuestador de importación en nuestro sitio web: <u>http://cotizador.trp.com.ar/cotizador/</u>                                                         |
| Ante cualquier consulta relacionada con la asignación de turnos, recuerde contactar a nuestro departamento de Coordinación de Importación. (TE. 4319-9501)                                                                                                    |
|                                                                                                    |
|                                                                                                    |
| ©2015 Terminales Río de la Plata S.A. All rights reserved   v. 10.0                                                                                                    |

En este punto deberá ingresar la sigla, número y dígito verificador del contenedor, acompañado del CUIT del facturador de la operación y podrá elegir la opción de ver solo el contenedor seleccionado o todos aquellos contenedores que están asociados al mismo conocimiento del contenedor elegido.

| Terminales<br>Rio de la<br>Plata              | Coordinación de Importación                                                                      |
|-----------------------------------------------|--------------------------------------------------------------------------------------------------|
| Usuario:                                      |                                                                                                  |
| Reserva de Contenedor Cancelaci               | on de Reserva Recoordinacion Salir                                                               |
| Inicio Selección de contenedor                |                                                                                                  |
|                                               |                                                                                                  |
| << Volver a selección de opciones             | Inicio de Reserva >>                                                                             |
| Reserva de Contenedores de In                 | nportación                                                                                       |
| Ingrese sigla, número y dígito verificador de | alguno de los contenedores que figuran en su Despacho Aduanero. Es obligatorio el ingreso del CU |
| Contenedor:                                   |                                                                                                  |
| CUIT:                                         |                                                                                                  |
| ODeseo reservar solo el conte                 | enedor ingresado                                                                                 |
| Mostrar todos los contenedo                   | ores asociados al Conocimiento                                                                   |
|                                               |                                                                                                  |
|                                               |                                                                                                  |
|                                               |                                                                                                  |
|                                               |                                                                                                  |
|                                               |                                                                                                  |
|                                               |                                                                                                  |
| <u></u>                                       |                                                                                                  |
| ©2015 Terminales Río de la Plata S            | S.A. All rights reserved Ly. 10.0                                                                |

Aquí aparecerá el contenedor seleccionado, y los correspondientes asociados al mismo conocimiento, en caso de ser necesario.

| Ter<br>Ri<br>P                                        | RMINALES<br>O DE LA<br>LATA                                                                                                    | C                                                   | oordinación                                       | de Importa                     | ación    |            |                          |        |                      |  |  |
|-------------------------------------------------------|----------------------------------------------------------------------------------------------------|-----------------------------------------------------|---------------------------------------------------|--------------------------------|----------|------------|--------------------------|--------|----------------------|--|--|
| Usuario:<br>Reserva                                   | Usuario:<br>Reserva de Contenedor Cancelacion de Reserva Recoordinacion Salir<br>Inicio Selección de contenedor/es seleccionado/os |                                                     |                                                   |                                |          |            |                          |        |                      |  |  |
| << Volver<br>Reserva d<br>Pre-seleccione<br>Buque: MO | r a selección de cor<br>le Contenedores<br>e los contenedores que<br>ONTE TAMARO -                                                 | tenedor<br>de Import<br>desea reservar<br>Vencimien | Continuar reserva ><br>ación<br>ito Free Storage: | <pre>&gt;&gt; 27/02/2015</pre> |          |            |                          |        |                      |  |  |
| Reservar                                              | Contenedor                                                                                                    | Precinto 1                                          | Precinto 2                                        | Precinto 3                     | Retenido | T./Ti./Al. | Verif.(C=Camion, P=Piso) | Pesada | Obs./Turno reservado |  |  |
|                                                       | SUDU8713748                                                                                                    | 1061085                                             |                                                   |                                | N        | 40GP96     | ─ no ─ si(c) ● si(p)     |        | 28/08/2015 07:00     |  |  |
|                                                       | SUDU6854705                                                                                                    | 1061071                                             |                                                   |                                | N        | 40GP96     | ● no ○ si(c) ○ si(p)     |        |                      |  |  |
|                                                       | SUDU8758423                                                                                                    | 1061079                                             |                                                   |                                | Ν        | 40GP96     | ● no ○ si(c) ○ si(p)     |        |                      |  |  |
| Fin lista                                             |                                                                                                    |                                                     |                                                   |                                |          |            |                          |        |                      |  |  |

Si ya existieran algunos contenedores reservados por Ud con anterioridad, éstos se desplegarán en la misma pantalla con el indicador "Reservar" en color rojo.

| TERN<br>Rice<br>Pl                          | MINALES<br>) DE LA<br>ATA                           | Co                                         | ordinación o            | de Importa       | ición    |            |                          |        |                      |
|---------------------------------------------|-----------------------------------------------------|--------------------------------------------|-------------------------|------------------|----------|------------|--------------------------|--------|----------------------|
| Usuario:                                    |                                                     |                                            |                         |                  |          |            |                          |        |                      |
| Reserva d                                   | e Contenedor C                                      | ancelacion de R                            | eserva Recoordi         | nacion Salir     |          |            |                          |        |                      |
| Inicio Se                                   | lección de contened                                 | or Confirma                                | ción de contenedo       | or/es selecciona | do/os    |            |                          |        |                      |
| << Volver a                                 | selección de con                                    | tenedor C                                  | ontinuar reserva >      | >                |          |            |                          |        |                      |
| Reserva de<br>Pre-seleccione l<br>Buque: MO | Contenedores<br>os contenedores que<br>NTE TAMARO - | de Importa<br>desea reservar<br>Vencimient | ción<br>o Free Storage: | 27/02/2015       |          |            |                          |        |                      |
| Reservar                                    | Contenedor                                          | Precinto 1                                 | Precinto 2              | Precinto 3       | Retenido | T./Ti./Al. | Verif.(C=Camion, P=Piso) | Pesada | Obs./Turno reservado |
|                                             | SIDU8713748                                         | 1061085                                    |                         |                  | N        | 40GP96     | 💿 no 💿 si(c) 💿 si(p)     |        | 28/08/2015 07:00     |
|                                             | SUDU6854705                                         | 1061071                                    |                         |                  | Ν        | 40GP96     |                          |        |                      |
|                                             | SUDU8758423                                         | 1061079                                    |                         |                  | Ν        | 40GP96     | no                       |        |                      |
| Fin lista                                   |                                                     |                                            |                         |                  |          |            |                          |        |                      |

Esta pantalla, también le brinda la información del Buque desde donde fue descargado, los números de precintos, el tipo y tamaño del contenedor.

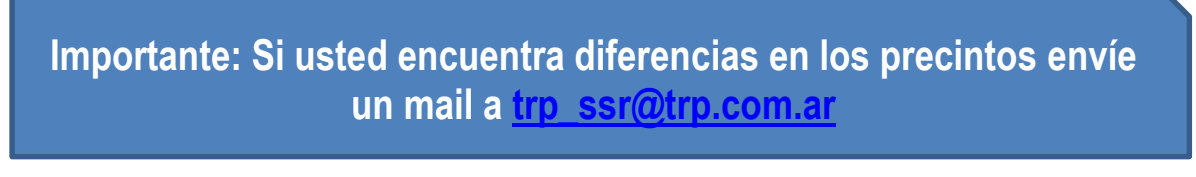

También podrá seleccionar si el contenedor será verificado sobre camión o solicitar una verificación sobre piso (se explica con más detalle más adelante), como así también si no será verificado.

| Ter<br>Ric<br>Pi                          | MINALES<br>D DE LA<br>LATA                             | Coor                                                      | dinación de l         | mportación       |            |                                 |  |
|-------------------------------------------|--------------------------------------------------------|-----------------------------------------------------------|-----------------------|------------------|------------|---------------------------------|--|
| Usuario                                   |                                                        | Con referencia                                            | a                     |                  |            |                                 |  |
| Reserva                                   | le Contenedor                                          | Cancelacion de Resei                                      | rva Recoordinacion    | Consulta de Cont | enedor     | Salir carlos.janulik@trp.com.ar |  |
| Inicio Se                                 | elección de contene                                    | dor Confirmació                                           | n de contenedor/es    | seleccionado/os  |            |                                 |  |
| << Volver                                 | a selección de co                                      | ntenedor Conti                                            | inuar reserva >>      | >                |            |                                 |  |
| Reserva de<br>Pre-seleccione<br>Buque: KO | e Contenedores<br>los contenedores qu<br>TA LAZIM - Ve | s de Importación<br>le desea reservar<br>ncimiento Free S | n<br>Storage: 15/06/2 | 015 - Facturador | :          |                                 |  |
| Reservar                                  | Contenedor                                             | Precinto 1                                                | Precinto 2 Preci      | nto 3 Retenido   | T./Ti./Al. | Verif.(C=Camion, P=Piso)        |  |
|                                           | SUDU6980447                                            | TEST2                                                     |                       | N                | 40GP96     | ● no ○ si(c) ○ si(p)            |  |
| Fin lista                                 |                                                        |                                                           |                       |                  |            |                                 |  |

Al presionar 'Continuar Reserva', el sistema desplegará la siguiente pantalla:

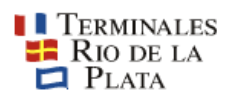

### Coordinación de Importación

| Reserva<br>nicio S                                                            | de Contenedor C                                                                                                    | ancelacion<br>or Conf            | de Reserva<br>ìrmación de c | Recoordir<br>ontenedor/es  | seleccionad         | Consulta de Contenedor      | Salir<br>turnos | carlos.janulik@trp.com.ar |
|-------------------------------------------------------------------------------|----------------------------------------------------------------------------------------------------|----------------------------------|-----------------------------|----------------------------|---------------------|-----------------------------|-----------------|---------------------------|
| << Volver                                                                     | r a elegir contenedo                                                                                                    | or/es (                          | Confirmar re                | serva >>                   |                     |                             |                 |                           |
| no reserva<br>Elija la fech<br>Marque el/l<br>Luego confi<br>I <b>que: KC</b> | r paso a paso<br>na en el desplegable<br>los contenedor/es para<br>irme la reserva<br>DTA LAZIM - Ven<br>2015 15:00 6 turnos | ese horario<br>cimiento<br>s ▼ B | Free Stor                   | rage: 15/(<br>  Salida x ( | 06/2015 ·<br>CAMION | Facturador:<br>[CON FILTRO] |                 |                           |
| 01/09/2                                                                       |                                                                                                    |                                  |                             |                            |                     |                             |                 |                           |
| Elegir                                                                        | Nro. de Contenedor                                                                                                    | Precinto 1                       | Precinto 2                  | Precinto 3                 | T./Ti./Al.          | Turno Elegido               |                 | Reserva temporal          |

Al desplegar este menú, usted podrá elegir el día y horario de retiro de su contenedor.

|                                              | TERMINALES<br>RIO DE LA<br>PLATA                                                                                                    | Coordir                                        | nación (                | de Imp            | orta           | ción                 |                  |
|----------------------------------------------|----------------------------------------------------------------------------------------------------|------------------------------------------------|-------------------------|-------------------|----------------|----------------------|------------------|
| Usua                                         | ario:<br>Reserva de Contenedor Cancelar<br>icio Selección de contenedor O                                                                                                    | cion de Reserva<br>Confirmación de c           | Recoordi<br>ontenedor/e | nacion selecciona | Salir<br>do/os | Asignación de turnos |                  |
| <.                                           | < Volver a elegir contenedor/es                                                                                                    | Confirmar re                                   | eserva >>               |                   |                |                      |                  |
| Res<br>Com<br>1. El<br>2. Ma<br>3. Lu<br>Buc | serva de Contenedores de In<br>o reservar paso a paso<br>ija la fecha en el desplegable<br>arque el/los contenedor/es para ese hor<br>lego confirme la reserva<br>Jue: MONTE TAMARO - Venc | nportación<br><sup>Tario</sup><br>imiento Free | Storage:                | 27/02/2           | 015            |                      |                  |
|                                              | 28/08/2015 15:00 3 turnos 🔻                                                                                                    | Bloque: F1                                     | Salida x C              | AMION             |                |                      |                  |
|                                              | 28/08/2015 15:00 3 turnos 🔺 in                                                                                                    | to 1 Precinto 2                                | Precinto 3              | T./Ti./Al.        | Turno          | Elegido              | Reserva temporal |
|                                              | 28/08/2015 16:00 4 turnos                                                                                                    | 71                                             |                         | 40GP96            |                |                      | Reserve su turno |
|                                              | 28/08/2015 17:00 5 turnos                                                                                                    |                                                |                         |                   |                |                      |                  |
|                                              | 28/08/2015 19:00 4 turnos                                                                                                    |                                                |                         |                   |                |                      |                  |
|                                              | 29/08/2015 15:00 3 turnos                                                                                                    |                                                |                         |                   |                |                      |                  |
| c                                            | 29/08/2015 16:00 4 turnos                                                                                                    | S.A. All rights                                | reserved                | v. 10.0           |                |                      |                  |
|                                              | 29/08/2015 18:00 5 turnos                                                                                                    |                                                |                         |                   |                |                      |                  |
|                                              | 29/08/2015 19:00 4 turnos                                                                                                    |                                                |                         |                   |                |                      |                  |
|                                              | 30/08/2015 15:00 3 turnos                                                                                                    |                                                |                         |                   |                |                      |                  |

Seleccione la fecha deseada con un click y marque el contenedor en el recuadro próximo a la sigla, número y dígito verificador del mismo. Podrá observar en la columna de "Reserva temporal" que habrá un indicador del tiempo en que permanecerá reservado su contenedor, si este tiempo transcurre y no es confirmada la reserva, deberá seleccionar un nuevo turno.

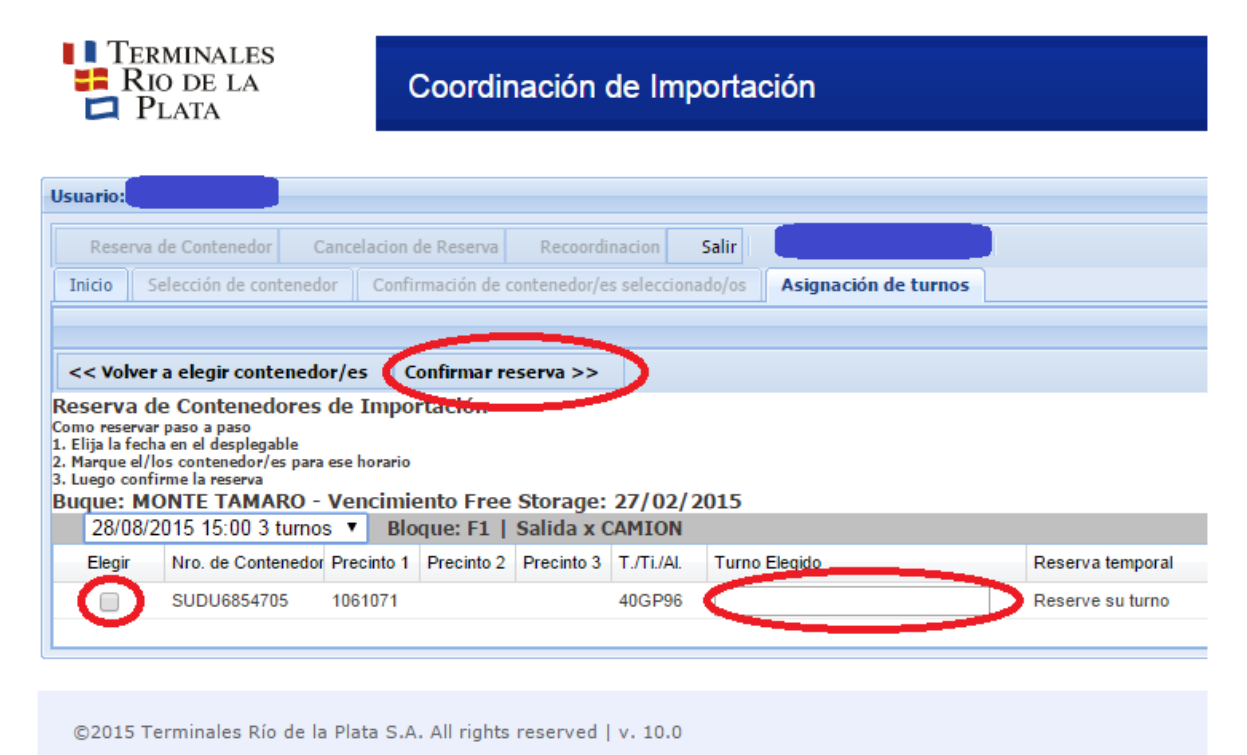

#### Pulse el botón "Confirmar Reserva"

| TEF<br>Ri<br>P                                                                                | RMINALES<br>IO DE LA<br>'LATA                                                                                                    | Coordii                                    | nación       | de Impo         | rtación                     |   |                 |                              |                                                                        |   |
|-----------------------------------------------------------------------------------------------|----------------------------------------------------------------------------------------------------|--------------------------------------------|--------------|-----------------|-----------------------------|---|-----------------|------------------------------|------------------------------------------------------------------------|---|
| Usuario: ST                                                                                   | ELLA LORENA                                                                                                    |                                            |              |                 |                             |   |                 |                              |                                                                        |   |
| Reserva                                                                                       | de Contenedor Cancelaci                                                                                                    | on de Reserva                              | Recoordi     | nacion Sal      | ir yesica.diotto@trp.com.ar |   |                 |                              |                                                                        |   |
| Inicio                                                                                        | Selección de contenedor C                                                                                                    | nfirmación de                              | contenedor/e | s seleccionado, | os Asignación de turnos     |   |                 |                              |                                                                        |   |
|                                                                                               |                                                                                                    |                                            | _            |                 |                             |   |                 |                              |                                                                        |   |
| << Volver                                                                                     | r a elegir contenedor/es                                                                                                    | Confirmar r                                | eserva >>    | >               |                             |   |                 |                              |                                                                        |   |
| Reserva d<br>Como reserva<br>1. Elija la fech<br>2. Marque el/l<br>3. Luego conf<br>Buque: Mo | le Contenedores de Im<br>r paso a paso<br>na en el desplegable<br>los contenedor/es para ese hora<br>rime la reserva<br>ONTE TAMARO - Venci | portación<br><sup>rio</sup><br>niento Free | Storage:     | 27/02/201       | 5                           |   |                 |                              |                                                                        |   |
| 28/08/2                                                                                       | 2015 15:00 2 turnos 🔻                                                                                                    | Bloque: F1                                 | Salida x (   | CAMION          |                             |   |                 |                              |                                                                        |   |
| Elegir                                                                                        | Nro. de Contenedor Precint                                                                                                    | 1 Precinto 2                               | Precinto 3   | T./Ti./AL T     | urno Elegido                | R | eserva temporal |                              |                                                                        |   |
|                                                                                               | SUDU6854705 106107                                                                                                    | 1                                          |              | 40GP96 2        | 8/08/2015 15:00             |   | El turno expira | en 9:18                      |                                                                        |   |
|                                                                                               |                                                                                                    |                                            |              |                 |                             | _ |                 | Mientras la b<br>permanecerá | arra de progreso no se complete, el turno<br>i reservado temporalmente | } |
| ©2015 T                                                                                       | erminales Río de la Plata                                                                                                    | S.A. All rights                            | reserved     | v. 10.0         |                             |   |                 |                              |                                                                        |   |

Seleccione "Si" para confirmar la reserva, la misma quedará lista para ser procesada y recibirá por Correo Electrónico la confirmación de la misma.

| TE<br>R<br>I R                                                                          | <ul> <li>Terminales</li> <li>Rio de la</li> <li>Coordinación de Importación</li> <li>Plata</li> </ul>                       |                                    |                            |                          |                             |                         |     |                         |  |  |  |
|-----------------------------------------------------------------------------------------|----------------------------------------------------------------------------------------------------|------------------------------------|----------------------------|--------------------------|-----------------------------|-------------------------|-----|-------------------------|--|--|--|
| Usuario:                                                                                |                                                                                                    |                                    |                            |                          |                             |                         |     |                         |  |  |  |
| Reserva                                                                                 | a de Contenedor C<br>Selección de contenedo                                                                                 | ancelacion (<br>or Confi           | de Reserva<br>rmación de c | Recoordin<br>ontenedor/e | nacion Sa<br>s seleccionado | ir<br>Asignación de tur | nos |                         |  |  |  |
| << Volve                                                                                | r a elegir contenedo                                                                                                    | r/es C                             | onfirmar re                | serva >>                 |                             |                         |     |                         |  |  |  |
| Reserva<br>Como reserva<br>1. Elija la fec<br>2. Marque el/<br>3. Luego con<br>Buque: M | de Contenedores<br>ar paso a paso<br>cha en el desplegable<br>/los contenedor/es para<br>firme la reserva<br>IONTE TAMARO - | de Impo<br>ese horario<br>Vencimie | rtación<br>ento Free       | Storage:                 | 27/02/201                   | .5                      |     |                         |  |  |  |
| 28/08/                                                                                  | 2015 15:00 2 turnos                                                                                                    | s 🔻 Blo                            | que: F1                    | Salida x C               | AMION                       |                         |     |                         |  |  |  |
| Elegir                                                                                  | Nro. de Contenedor                                                                                                    | Precinto 1                         | Precinto 2                 | Precinto 3               | T./Ti./Al.                  | urno Elegido            |     | Reserva temporal        |  |  |  |
|                                                                                         | SUDU6854705                                                                                                    | 1061071                            |                            |                          | 40GP96                      | 28/08/2015 15:00        |     | El turno expira en 9:39 |  |  |  |
| ©2015 1                                                                                 | Ferminales Río de la                                                                                                    | Plata S.A                          | . All rights               | reserved                 | Confirma las re<br>v. 10.0  | servas efectuadas?      | No  |                         |  |  |  |

Importante: El email de confirmación es el único comprobante válido de la coordinación realizada.

Para asegurar que la información llegue al destino indicado, el usuario cuenta con su email (el que tiene cargado en sistema) junto al botón salir.

|       |                  |                        |                |      | Statement of the local division of the local division of the local |
|-------|------------------|------------------------|----------------|------|----------------------------------------------------------------------------------------------------|
| Resen | va de Contenedor | Cancelacion de Reserva | Recoordinacion | Sali |                                                                                                    |
|       |                  |                        |                |      | the second second second second second second second second second second second second second second second s                                                                                                    |

Esto le permite verificar visualmente si su dirección de email está bien cargada, caso contrario podrá presionar sobre la dirección, aparecerá un diálogo como el siguiente:

| Actualización email de usuario                                                                                                    |
|----------------------------------------------------------------------------------------------------|
| La confirmación de cada operación de Coordinación le será enviada a<br>la siguiente casilla de correo, confirme la correctitud de la misma: |
| EMail:                                                                                                    |
|                                                                                                    |
| Actualizar                                                                                                    |

Y podrá actualizar su dirección sin problemas, para luego continuar con la coordinación correspondiente.

### Solicitar Verificación de Piso

La Verificación de Piso representa un proceso particular:

- 1. Usted selecciona un turno de verificación.
- 2. Usted puede recoordinar o cancelar dicho turno hasta las 16:00 hs. del día anterior a la verificación solicitada.
- 3. Usted no puede coordinar el retiro (transformar la verificación en un turno verde) hasta que el contenedor haya sido enviado a verificar.
- 4. Cuando el contenedor este verificando o haya sido verificado usted podrá recoordinar para obtener su turno de retiro.

Tener en cuenta que usted no puede solicitar el servicio de Pesada junto a una Verificación de Piso ya que las pesadas que se solicitan por este medio son preavisos de pesada con camión propio. Si usted necesita una pesada con camión de la terminal deberá solicitarla vía email a <u>trp\_ssr@trp.com.ar</u>.

#### Recoordinación de contenedor

Las recoordinaciones por este sistema pueden realizarse hasta las 10:00 am del día anterior a la fecha de retiro. Luego de este horario, deberá solicitar la recoordinación telefónicamente o personalmente.

Para recoordinar un contenedor deberá ingresar el número y hacer click en la solapa "Continuar Recoordinación"

| Ter<br>Ri<br>D                  | TERMINALES RIO DE LA Coordinación de Importación PLATA |                               |                           |                |          |            |        |                  |                 |                     |       |        |               |             |
|---------------------------------|--------------------------------------------------------|-------------------------------|---------------------------|----------------|----------|------------|--------|------------------|-----------------|---------------------|-------|--------|---------------|-------------|
| Usuario:<br>Reserva<br>Inicio R | de Contenedor                                          | Cancelacion d                 | e Reserva<br>Selección pa | Recoordinacion | Salir    |            |        |                  |                 |                     |       |        |               |             |
| << Volver<br>Selecció           | a selección de oper<br>N para recooi                   | ación Contir<br>rdinación     | uar recoordina            | ción >>        |          |            |        |                  |                 |                     |       |        |               |             |
| Seleccione e<br>Reservar        | Nro. de Contenedo                                      | eserva desea re<br>Precinto 1 | coordinar<br>Precinto 2   | Precinto 3     | Retenido | T./Ti./Al. | Bloque | Turno            | Verif.(C=Camior | , P=Piso)           |       | Pesada | Cambio Verif. | Act. Pesada |
| Fin lista                       | TGHU8597733                                            | 0621084                       |                           |                | N        | 40GP96     | F2     | 07/02/2015 15:00 | ⊚ no (          | si(c) <sub> (</sub> | si(p) |        | 0 🖨 0         | 4)          |

Seleccionado el nuevo día y/u horario.

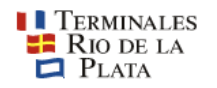

#### Coordinación de Importación

| Usuario:                                                                                       | de Contenedor                                                                                                    | Cancelacion   | le Reserva  | Recoordin       | acion Sali    |                      |     |                         |                  |  |  |  |  |
|------------------------------------------------------------------------------------------------|----------------------------------------------------------------------------------------------------|---------------|-------------|-----------------|---------------|----------------------|-----|-------------------------|------------------|--|--|--|--|
| Inicio R                                                                                       | ecoordinación reser                                                                                                    | va de contene | edor Sele   | ección para rec | coordinación  | Asignación de turnos |     |                         |                  |  |  |  |  |
|                                                                                                |                                                                                                    |               |             |                 |               |                      |     |                         |                  |  |  |  |  |
| << Volver                                                                                      | a elegir conteneo                                                                                                    | lor/es C      | onfirmar re | eprogramaci     | ón >>         |                      |     |                         |                  |  |  |  |  |
| Como reservar<br>1. Elija la fech<br>2. Marque el/li<br>3. Luego confi<br>Buque: MS<br>30/08/2 | Reprogramacion reserva de Contenedores de Importacion<br>Como reservar paso a paso<br>1. Elipia facha en el desplegable<br>2. Marque el/los contenedor/es para ese horario<br>3. Luego confirme la reserva<br>Buque: MSC ALGECIRAS - Vencimiento Free Storage: 14/08/2015<br>30/08/2015 09:00 1 turnos V Bloque: E3   Salida x CAMION |               |             |                 |               |                      |     |                         |                  |  |  |  |  |
| Elegir                                                                                         | Nro. de Contened                                                                                                    | or Precinto 1 | Precinto 2  | Precinto 3      | T./Ti./Al. Tu | rno Elegido          | Res | erva temporal           |                  |  |  |  |  |
|                                                                                                | MSCU1626660                                                                                                    | FEX55924      | 3           |                 | 20GP86 3      | 0/08/2015 09:00      |     | El turno expira en 9:25 | $\triangleright$ |  |  |  |  |
|                                                                                                |                                                                                                    |               |             |                 |               |                      |     |                         |                  |  |  |  |  |
|                                                                                                |                                                                                                    |               |             |                 |               |                      |     |                         |                  |  |  |  |  |

#### Haga click en "Confirmar Reprogramación".

| Tef<br>Ri<br>P                                                                                | <ul> <li>TERMINALES</li> <li>RIO DE LA</li> <li>Coordinación de Importación</li> <li>PLATA</li> </ul>                    |                                                   |                                     |                 |                      |  |                         |  |  |  |  |  |  |
|-----------------------------------------------------------------------------------------------|----------------------------------------------------------------------------------------------------|---------------------------------------------------|-------------------------------------|-----------------|----------------------|--|-------------------------|--|--|--|--|--|--|
| Usuario:                                                                                      | de Contenedor C                                                                                                    | ancelacion de Reserv                              | a Recoordina                        | cion Sal        |                      |  | 1                       |  |  |  |  |  |  |
| Inicio F                                                                                      | Recoordinación reserva                                                                                                   | or/es Confirmar                                   | elección para reco<br>reprogramació | n >>            | Asignación de turnos |  |                         |  |  |  |  |  |  |
| Reprogram<br>Como reserva<br>1. Elija la fech<br>2. Marque el/l<br>3. Luego conf<br>Buque: MS | mación reserva (<br>r paso a paso<br>na en el desplegable<br>los contenedor/es para<br>irme la reserva<br>SC ALGECIRAS - | le Contenedores<br>ese horario<br>Vencimiento Fre | e Storage: 1                        | ion<br>4/08/201 | 5                    |  |                         |  |  |  |  |  |  |
| Elegir                                                                                        | Nro. de Contenedor                                                                                                    | Precinto 1 Precinto                               | 2 Precinto 3 T                      | ./Ti./Al. T     | urno Elegido         |  | Reserva temporal        |  |  |  |  |  |  |
|                                                                                               | MSCU1626660                                                                                                    | FEX559243                                         | 2                                   | 0GP86           | 0/08/2015 09:00      |  | El turno expira en 9:25 |  |  |  |  |  |  |
| ©2015 T                                                                                       | erminales Río de la                                                                                                    | Plata S.A. All righ                               | ts reserved   v                     | . 10.0          |                      |  |                         |  |  |  |  |  |  |

#### Recoordinación rápida

Usted podrá agregar o quitar el servicio de "Verificación sobre Camión" a una reserva ya existente.

En caso de querer cambiar el día u horario asignado, deberá directamente seleccionar "Continuar Recoordinación" sin hacer click en el dibujo "Cambio Verif."

# Agregar el servicio de "Verificación sobre camión" a una reserva ya existente

Si desea agregar el servicio a un contenedor ya coordinado manteniendo el mismo día y horario deberá ingresar por la solapa de "Recoordinación".

| <ul> <li>TERMINALES</li> <li>RIO DE LA</li> <li>PLATA</li> <li>Coordinación de Importación</li> </ul>                                                                                                    |
|----------------------------------------------------------------------------------------------------|
|                                                                                                    |
| Usuario:                                                                                                    |
| Reserva de Contenedor Cancelacion de Reserva Recoordinacion Salir                                                                                                    |
| Inicio                                                                                                    |
| Sr. Cliente:                                                                                                    |
| <ul> <li>No hay límite de transacciones diarias por Internet (Coordinaciones, Recoordinaciones y Cancelaciones).</li> <li>De todos modos el sistema permitirá retirar un máximo de 10 contenedores por día, por cada<br/>Conocimiento de Embarque.</li> </ul> |
| Usted puede <b>recoordinar o cancelar</b> , por este medio, <b>hasta las 10 a.m. del dia anterior a la fecha de retiro</b> .                                                                                                    |
| En caso de superar estos límites, deberá comunicarse con Pre-Recepción para resolverlo telefónicamente o en persona.                                                                                                    |
| <ul> <li>No necesita introducir los números de todos los contenedores. El sistema le presentará la información</li> <li>acerca de todos los contenedores asociados a un Conocimiento de Embarque con solo escribir el número de un contenedor.</li> </ul>     |
| Para poder efectuar una estimación aproximada del monto a ser facturado, le solicitamos utilizar el presupuestador de importación en nuestro sitio web: <u>http://cotizador.trp.com.ar/cotizador/</u>                                                         |
| Ante cualquier consulta relacionada con la asignación de turnos, recuerde contactar a nuestro departamento de Coordinación de Importación. (TE. 4319-9501)                                                                                                    |
|                                                                                                    |
|                                                                                                    |
|                                                                                                    |
| ©2015 Terminales Río de la Plata S.A. All rights reserved   v. 10.0                                                                                                    |

Luego deberá seleccionar "Inicio Reprogramación".

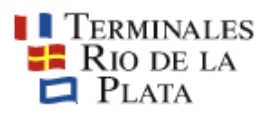

## Coordinación de Importación

| Usuario:       |                 |                              |                       |                  |              |  |
|----------------|-----------------|------------------------------|-----------------------|------------------|--------------|--|
| Reserva d      | le Contenedor   | Cancelacion de Reserva       | Recoordinacion        | Salir            |              |  |
| Inicio         | ecoordinación   | reserva de contenedor        |                       |                  |              |  |
|                |                 |                              |                       |                  |              |  |
| << Volver a    | a selección de  | opciones 🛛 🚺 nicio Rep       | rogramación >>        |                  |              |  |
| Reprogram      | nación de re    | serva de Contenedo           | r                     |                  |              |  |
| Ingrese sigla, | número y dígito | verificador de alguno de los | contenedores que figu | ran en su Despac | ho Aduanero. |  |
| Contenedor:    | MSCU1626        | 5660                         |                       |                  |              |  |
|                |                 |                              |                       |                  |              |  |
|                |                 |                              |                       |                  |              |  |
|                |                 |                              |                       |                  |              |  |
|                |                 |                              |                       |                  |              |  |
|                |                 |                              |                       |                  |              |  |
|                |                 |                              |                       |                  |              |  |
|                |                 |                              |                       |                  |              |  |
|                |                 |                              |                       |                  |              |  |
|                |                 |                              |                       |                  |              |  |
|                |                 |                              |                       |                  |              |  |

©2015 Terminales Río de la Plata S.A. All rights reserved | v. 10.0

#### Y finalmente deberá seleccionar el contenedor deseado.

| Tei<br>Ri<br>P | RMINALES<br>O DE LA<br>'LATA | c                              | Coordinación de Importación |                  |          |            |        |                  |              |               |                    |        |               |             |
|----------------|------------------------------|--------------------------------|-----------------------------|------------------|----------|------------|--------|------------------|--------------|---------------|--------------------|--------|---------------|-------------|
| Usuario:       |                              |                                |                             |                  |          |            |        |                  |              |               |                    |        |               |             |
| Reserv         | a de Contenedor              | Cancelacion de                 | Reserva                     | Recoordinacion   | Salir    |            |        |                  |              |               |                    |        |               |             |
| Inicio    F    | tecoordinación reserva       | a de contenedor                | Selección par               | a recoordinación |          |            |        |                  |              |               |                    |        |               |             |
| << Volver      | a selección de oper          | ación Contin                   | uar recoordinac             | ión >>           |          |            |        |                  |              |               |                    |        |               |             |
| Selecció       | in para recoo                | rdinación                      |                             |                  |          |            |        |                  |              |               |                    |        |               |             |
| Reservar       | Nro. de Contenedo            | eserva desea ree<br>Precinto 1 | Precinto 2                  | Precinto 3       | Retenido | T./Ti./Al. | Bloque | Turno            | Verif.(C=Car | nion, P=Piso) |                    | Pesada | Cambio Verif. | Act. Pesada |
|                | TGHU8597733                  | 0621084                        |                             |                  | N        | 40GP96     | F2     | 07/02/2015 15:00 | no           | 💿 si(c)       | <sub> (p)</sub> si |        | ۵ 🖨 🕲         | \$          |
| Fin lista      |                              |                                |                             |                  |          |            |        |                  |              |               |                    |        |               |             |

A continuación seleccionará la casilla correspondiente a la "Verificación sobre Camión" [SI(C)], notará que los colores de la columna CAMBIO VERIF indican que se está pasando de VERDE a ROJO.

| Ter<br>Rie<br>P           | MINALES<br>O DE LA<br>LATA                                                           | C              | Coordinad     | ción de Imp                   | ortaciór | ]          |        |                  |                      |               |        |               |             |  |
|---------------------------|--------------------------------------------------------------------------------------|----------------|---------------|-------------------------------|----------|------------|--------|------------------|----------------------|---------------|--------|---------------|-------------|--|
| Usuario:                  | de Contenedor                                                                        | Cancelacion de | e Reserva     | Recoordinacion                | Salir    |            |        |                  |                      |               |        |               |             |  |
| < Volver                  | a selección de opera                                                                 | ación Contin   | uar recoordin | ara recoordinacio<br>ación >> | n        |            |        |                  |                      |               |        | Л             |             |  |
| Selecció<br>Seleccione el | Selección para recoordinación Selección el contenedor cuya reserva desea recoordinar |                |               |                               |          |            |        |                  |                      |               |        |               |             |  |
| Reservar                  | Nro. de Contenedo                                                                    | Precinto 1     | Precinto 2    | Precinto 3                    | Retenido | T./Ti./Al. | Bloque | Turno            | Verif.(C=Camion, P=I | Piso)         | Pesada | Cambio Verif. | Act. Pesada |  |
| ✓<br>Fin lista            | TGHU8597733                                                                          | 0621084        |               |                               | N        | 40GP98     | F2     | 07/02/2015 15:00 | o no 💽               | si(c) 🕤 si(p) |        | ۵ 🖨 🌒         | Ş           |  |

Al posicionar el mouse sobre el dibujo señalado con la flecha el siguiente mensaje:

| Ter<br>Rio<br>Pi          | MINALES<br>O DE LA<br>LATA | C                          | Coordinad     | ción de Imp       | ortación |            |        |                  |              |               |        |        |              |                  |                         |   |
|---------------------------|----------------------------|----------------------------|---------------|-------------------|----------|------------|--------|------------------|--------------|---------------|--------|--------|--------------|------------------|-------------------------|---|
| Usuario:                  |                            |                            |               |                   |          |            |        |                  |              |               |        |        |              |                  |                         |   |
| Roman                     | de Contenedor              |                            |               |                   | Calir    |            |        |                  |              |               |        |        |              |                  |                         |   |
| Inicio Re                 | ecoordinación reserva      | de contenedor              | Selección p   | ara recoordinació | n        |            |        |                  |              |               |        |        |              |                  |                         |   |
|                           |                            |                            |               |                   |          |            |        |                  |              |               |        |        |              |                  |                         |   |
| << Volver                 | a selección de opera       | ción Contir                | uar recoordin | ación >>          |          |            |        |                  |              |               |        |        |              |                  |                         |   |
| Selecció<br>Seleccione el | n para recoor              | dinación<br>serva desea re | coordinar     |                   |          |            |        |                  |              |               |        |        |              |                  |                         |   |
| Reservar                  | Nro. de Contenedo          | Precinto 1                 | Precinto 2    | Precinto 3        | Retenido | T./TI./AI. | Bloque | Turno            | Verif.(C=Can | nion, P=Piso) |        | Pesada | Bambro Vent. | Act. Pesada      |                         |   |
| <b>V</b>                  | TGHU8597733                | 0621084                    |               |                   | N        | 40GP96     | F2     | 07/02/2015 15:00 | 🕞 по         | 🧿 si(c) 🌀     | 500    |        | ۵ 🖨 🕘        | \$               |                         | ~ |
| Fin lista                 |                            |                            |               |                   |          |            |        |                  |              |               | $\leq$ |        | Realio       | e una recoordina | ción rápida VERDE> ROJO |   |

"Realice una recoordinación rápida VERDE --> ROJO"

Haga un click sobre el et dibujo para realizar el cambio. Verá el siguiente mensaje, para confirmar la operación:

| Rio de la<br>Plata               | C              | Coordinaci     | ión de Impo       | ortación | 1        |                                |                      |            |            |                    |       |        |               |             |
|----------------------------------|----------------|----------------|-------------------|----------|----------|--------------------------------|----------------------|------------|------------|--------------------|-------|--------|---------------|-------------|
|                                  |                |                |                   |          |          |                                |                      |            |            |                    |       |        |               |             |
| Usuario: CTOLLA LONGING          |                |                |                   |          |          |                                |                      |            |            |                    |       |        |               |             |
| Reserva de Contenedor            | Gancelacion de | Reserva        | Recoordinacion    | Salir    |          |                                |                      |            |            |                    |       |        |               |             |
| Inicio Recoordinación reserva    | de contenedor  | Selección pa   | ra recoordinación |          |          |                                |                      |            |            |                    |       |        |               |             |
|                                  |                |                |                   |          |          |                                |                      |            |            |                    |       |        |               |             |
| <                                | ción Contin    | uar recoordina | nión >>           |          |          |                                |                      |            |            |                    |       |        |               |             |
| Selección para recoor            | dinación       |                |                   |          |          |                                |                      |            |            |                    |       |        |               |             |
| Seleccione el contenedor cuva re | serva desea re | coordinar      |                   |          |          |                                |                      |            |            |                    |       |        |               |             |
| Reservar Nro. de Contenedo       | Precinto 1     | Precinto 2     | Precinto 3        | Retenido | T./Ti./A | I. Bloque                      | Turno                | Verif.(C=C | amion, P=F | Piso)              |       | Pesada | Cambio Verif. | Act. Pesada |
| TGHU8597733                      | 0621084        |                |                   | N        | 40GP9    | 6 F2                           | 07/02/2015 15:00     | ⊚ no       | ۲          | si(c) <sub>◯</sub> | si(p) |        | ۵ 🖨 🙆         | ¢ <b>)</b>  |
|                                  |                |                |                   |          |          |                                |                      |            |            |                    |       |        |               |             |
| Fin lista                        |                |                |                   |          |          |                                |                      |            | X          |                    |       |        |               |             |
| Fin lista                        |                |                |                   |          | _        | ¿Confirma la r                 | ecoordinación del co | ntenedor   | ×          |                    |       |        |               |             |
| Fin lista                        |                |                |                   |          | _        | ¿Confirma la r<br>'TGHU8597733 | ecoordinación del co | ntenedor   | ×          |                    |       |        |               |             |

# *Quitar el servicio de "Verificación sobre camión" a una reserva ya existente*

El mismo procedimiento debe seguirse en caso de desear quitar el servicio de verificación sobre camión de un contenedor con turno asignado.

Terminales Rio de la Plata Coordinación de Importación de Contenedor Cancelacion de Reserva Recoordinacion Salir Recoordinación reserva de contenedor Selección para recoordinación << Volver a selección de operación Continuar recoordinación >> Selección para recoordinación ione el contenedor cuya reserva desea recoordinar ervar Nro. de Contenedo Precinto 1 Precinto 2 Precinto 3 Retenido T./Ti./Al. Bloque Turno Verif.(C=Camion, P=Piso) Pesada Cambio Verif. Act. Pesada TGHU8597733 0621084 N 40GP96 F2 07/02/2015 15:00 🔿 no 💿 si(c) 🔿 si(p) 0 🖨 0 5 Fin lista

Primero seleccione el contenedor:

Luego seleccione la casilla correspondiente a "Verificación - No".

| Ter<br>Ri<br>P | RMINALES<br>O DE LA<br>LATA | c               | Coordinaciór       | n de Impo     | ortación |           |        |                  |                                             |        |               |             |
|----------------|-----------------------------|-----------------|--------------------|---------------|----------|-----------|--------|------------------|---------------------------------------------|--------|---------------|-------------|
| Usuario: 🕶     |                             |                 |                    |               |          |           |        |                  |                                             |        |               |             |
| Reserva        | de Contenedor               | Cancelacion de  | e Reserva 🛛 Rec    | oordinacion   | Salir    |           |        |                  |                                             |        |               |             |
| Inicio R       | ecoordinación reserva       | de contenedor   | Selección para r   | ecoordinación |          |           |        |                  |                                             |        |               |             |
|                |                             |                 |                    |               |          |           |        |                  |                                             |        | _             |             |
| << Volver      | a selección de oper         | ación Contin    | uar recoordinación | >>            |          |           |        |                  |                                             |        |               |             |
| Selecció       | in para recool              | dinación        |                    |               |          |           |        |                  |                                             |        | 4 5           |             |
| Seleccione e   | l contenedor cuya re        | eserva desea re | coordinar          |               |          |           |        |                  |                                             |        |               |             |
| Reservar       | Nro. de Contenedo           | Precinto 1      | Precinto 2 P       | recinto 3     | Retenido | T./Ti./AL | Bloque | Turno            | Verif.(C=Camion, P=Piso)                    | Pesada | Cambio Verif. | Act. Pesada |
| 1              | TGHU8597733                 | 0621084         |                    |               | N        | 40GP96    | F2     | 07/02/2015 15:02 | 💿 no <sub> O</sub> si(c) <sub> S</sub> i(p) | > •    | ۵ 🖨 🍥         | \$          |
| Fin lista      |                             |                 |                    |               |          |           |        |                  |                                             |        |               |             |

Haga un click sobre el e e e dibujo para realizar el cambio. Finalmente verá el siguiente mensaje, para confirmar la operación para finalizar:

| Ter<br>Ric<br>P | MINALES<br>D DE LA<br>LATA | (                        | Coordinaci                      | ón de Impo       | ortación | 1          |        |                  |           |        |           |      |       |        |               |             |  |
|-----------------|----------------------------|--------------------------|---------------------------------|------------------|----------|------------|--------|------------------|-----------|--------|-----------|------|-------|--------|---------------|-------------|--|
| Usuario:        |                            |                          |                                 |                  |          |            |        |                  |           |        |           |      |       |        |               |             |  |
| Reserva         |                            | Cancelacion d            | e Reserva                       | Recoordinacion   | Salir    |            |        |                  |           |        |           |      |       |        |               |             |  |
| Inicio Re       | coordinación reserva       | de contenedor            | Selección par                   | a recoordinación |          |            |        |                  |           |        |           |      |       |        |               |             |  |
|                 |                            |                          |                                 |                  |          |            |        |                  |           |        |           |      |       |        |               |             |  |
| << Volver       | a selección de oner:       | ación Contin             | war recoordinac                 | ión >>           |          |            |        |                  |           |        |           |      |       |        |               |             |  |
| Selecció        | n para recoor              | dinación                 |                                 |                  |          |            |        |                  |           |        |           |      |       |        |               |             |  |
| Seleccione el   | contenedor cuva re         | serva desea re           | coordinar                       |                  |          |            |        |                  |           |        |           |      |       |        |               |             |  |
| Reservar        | Nro. de Contenedo          | Precinto 1               | Precinto 2                      | Precinto 3       | Retenido | T./Ti./Al. | Bloque | Turno            | Verif.(C= | =Camio | n, P=Pisc | )    |       | Pesada | Cambio Verif. | Act. Pesada |  |
|                 | TGHU8597733                | 0621084                  |                                 |                  | N        | 40GP96     | F2     | 07/02/2015 15:00 | n         | 10     | ) si(c    | ) () | si(p) |        | ۵ 🖨 🍥         | \$          |  |
| Fin lista       | Fin lista                  |                          |                                 |                  |          |            |        |                  |           |        | ×         |      |       |        |               |             |  |
| ©2014 Te        | erminales Río de           | ¿Confirma I<br>TGHU85977 | a recoordinación del c<br>733'? | ontenedo         | r<br>[ ] | 10         |        |                  |           |        |           |      |       |        |               |             |  |

#### Preaviso de pesada

Pre avisar el servicio de "Pesada" al reservar un turno

Las pesadas que se están solicitando son Pesadas con Camión Propio al momento de realizar el retiro.

La pesada con camión de la terminal se solicita vía email a trp\_ssr@trp.com.ar

Para pre avisar, al reservar el turno, la realización de una Pesada con el transporte con el cual se retirará el contenedor, deberá seleccionar el contenedor y la casilla de PESADA correspondiente al mismo al momento de iniciar la reserva.

| TEI<br>R<br>P                           | RMINALES<br>IO DE LA<br>'LATA                            | C                                                   | pordinació            | n de Impoi       | rtación      |           |                          |        |                     |
|-----------------------------------------|----------------------------------------------------------|-----------------------------------------------------|-----------------------|------------------|--------------|-----------|--------------------------|--------|---------------------|
| Usuario:                                |                                                          |                                                     |                       |                  |              |           |                          |        |                     |
| Reserve                                 | de Contenedor                                            | Cancelacion de                                      | Reserva               | ardinacion Sal   | ir <b>an</b> |           |                          |        |                     |
| Inicio                                  | Selección de conteni                                     | dor Confirm                                         | ación de conten       | edor/es selecció | onado/os     |           |                          |        |                     |
| << Volve                                | r a selección de co                                      | ontenedor                                           | Continuar reserv      | a >>             |              |           |                          |        |                     |
| Reserva (<br>Pre-seleccion<br>Buque: T/ | le Contenedore<br>e los contenedores q<br>AGA BAY - Vene | es de Importa<br>ue desea reservar<br>cimiento Free | eción<br>Storage: 23/ | 08/2015          |              |           |                          |        |                     |
| Reservar                                | Contenedor                                               | Precinto 1                                          | Precinto 2            | Precinto 3       | Retenido     | T./TI./AL | Verif.(C=Camion, P=Piso) | Pesada | Obs./Turno reservad |
| (.)                                     | SARU0014522                                              | 62758                                               |                       |                  | N            | 40GP96    | ● no                     |        | )                   |
| (iii)                                   | SCZU5565830                                              | AAK62570                                            |                       |                  | N            | 40\/H96   | ● no  ● si(c)  ● si(p)   | ()     |                     |
|                                         | RFCU4004118                                              | AAK62575                                            |                       |                  | N            | 40GP96    | ● no ● si(c) ● si(p)     |        |                     |
|                                         | NEXU9506251                                              | 62574                                               |                       |                  | N            | 40GP96    | ● no ○ si(c) ○ si(p)     |        |                     |
|                                         | JOLU9019190                                              | AAK62569                                            |                       |                  | N            | 40GP96    | ● no ● si(c) ● si(p)     |        |                     |
| Fin lista                               |                                                          |                                                     |                       |                  |              |           |                          |        |                     |

Haga click en "Continuar Reserva" y siga el procedimiento detallado anteriormente.

<u>Quitar o adicionar el preaviso del servicio de "Pesada" a un turno asignado</u> Para quitar el servicio de PESADA a un contenedor ya coordinado, ingrese por la solapa de "Recoordinación" y seleccione el contenedor:

| Terminales<br>Rio de la<br>Plata                                                 | Coordinació       | n de Imp       | ortación | Ú.        |        |                  |                          |        |               |             |
|----------------------------------------------------------------------------------|-------------------|----------------|----------|-----------|--------|------------------|--------------------------|--------|---------------|-------------|
| Usuario:                                                                         | de Reserva Reco   | ordinacion     | Salir 🕳  | n—2000—2  |        | 1                |                          |        |               |             |
| Inicio Recoordinación reservo de conter                                          | edor Selección p  | oara recoordin | ación    |           |        |                  |                          |        |               |             |
| << Volver a selección de operación                                               | Continuar recoord | linación >>    |          |           |        |                  |                          |        |               |             |
| Selección para recoordinación<br>Seleccione el contenedor cuya reserva desea rec | oordinar          |                |          |           |        |                  |                          |        |               |             |
| Reservar Nro. de Contenedor Precinto 1                                           | Precinto 2        | Precinto 3     | Retenido | T./Ti./AL | Bloque | Turno            | Verif.(C=Camion, P=Piso) | Pesada | Cambio Verif. | Act. Pesada |
| SARU0014522 62758                                                                |                   |                | N        | 40GP96    | F5     | 04/09/2015 16:00 | ⊚no ⊖si(c) ⊙si(p)        | ۷      |               | \$          |

A continuación haga un click en la casilla PESADA correspondiente al contenedor para indicar que no solicitará el servicio.

| Ter<br>Ric<br>Pi                  | MINALES<br>D DE LA<br>LATA                                         | Coordinació        | n de Imp                        | ortación |           |        |                  |                          |        |               |             |
|-----------------------------------|--------------------------------------------------------------------|--------------------|---------------------------------|----------|-----------|--------|------------------|--------------------------|--------|---------------|-------------|
| Usuario:<br>Reservo i<br>Inicio R | de Contenedor Cancelacion<br>ecoordinación reserva de conten       | de Reserve Rección | ordinacion s<br>para recoordina | Salir 🗨  |           |        | -                |                          |        |               |             |
| << Volver                         | a selección de operación<br>para recoordinación                    | Continuar recoord  | linación >>                     |          |           |        |                  |                          |        |               |             |
| Seleccione el c<br>Reservar       | ontenedor cuya reserva desea reco<br>Nro. de Contenedor Precinto 1 | Precinto 2         | Precinto 3                      | Retenido | T./Ti./AL | Bloque | Turno            | Verif.(C=Camion, P=Piso) | Pesada | Cambio Verif. | Act. Pesada |
| Fin lista                         | SARU0014522 62758                                                  |                    |                                 | N        | 40GP96    | F5     | 04/09/2015 16:00 | ● no _ si(c) _ si(p)     |        | • • •         | \$          |

Notará que la columna ACT. PESADA toma color, deberá hacer un click sobre el dibujo

| TEF<br>Ri                       | RMINALES<br>O DE LA<br>'LATA |                             | Coordinació                         | n de Imp                    | ortación              |           |        |                  |                          |        |               |              |
|---------------------------------|------------------------------|-----------------------------|-------------------------------------|-----------------------------|-----------------------|-----------|--------|------------------|--------------------------|--------|---------------|--------------|
| Usuario:<br>Reserva<br>Inicio P | de Contenedor (              | Cancelación<br>va de conten | de Reserva Recc<br>edor Selección ( | ordinacion Soara recoordina | ialir <b>en</b> ación |           |        |                  |                          |        |               |              |
| << Volver                       | a selección de op            | eración                     | Continuar recoor                    | linación >>                 |                       |           |        |                  |                          |        |               | П            |
| Selección<br>Seleccione el      | para recoordina              | ación<br>va desea reco      | oordinar                            |                             |                       |           |        |                  |                          |        |               | - <b>\</b> Z |
| Reservar                        | Nro. de Contenedo            | r Precinto 1                | Precinto 2                          | Precinto 3                  | Retenido              | T./TI./AL | Bloque | Turno            | Verif.(C=Camion, P=Piso) | Pesada | Cambio Verif. | Act. Pesada  |
|                                 | SARU0014522                  | 62758                       |                                     |                             | Ν                     | 40GP96    | F5     | 04/09/2015 16:00 | ● no ○ si(c) ○ si(p)     |        |               | \$           |
| Fin lista                       |                              |                             |                                     |                             |                       |           |        |                  |                          |        |               |              |

A continuación deberá confirmar el cambio.

| TER<br>Ri<br>P               | MINALES<br>O DE LA<br>LATA | c                     | Coordinació                 | n de Imp      | ortación |                        |                           |                                   |            |                 |        |               |             |
|------------------------------|----------------------------|-----------------------|-----------------------------|---------------|----------|------------------------|---------------------------|-----------------------------------|------------|-----------------|--------|---------------|-------------|
| Usuario:                     |                            |                       |                             |               |          |                        |                           |                                   |            |                 |        |               |             |
| Reserva                      | de Contienedor C           | ancelación d          | e Reserva Reco              | ordinación    | Salir 🗰  |                        |                           | ,                                 |            |                 |        |               |             |
| Inicio                       | ecoordinación reserva      | de contenes           | for Selección j             | ara recoordin | ación    |                        |                           |                                   |            |                 |        |               |             |
|                              |                            |                       |                             |               |          |                        |                           |                                   |            |                 |        |               |             |
| << Volver                    | a selección de ope         | ración (              | Continuar recoord           | linación >>   |          |                        |                           |                                   |            |                 |        |               |             |
| Selección<br>Seleccione el o | para recoordina            | ción<br>a desea recoo | rdinar                      |               |          |                        |                           |                                   |            |                 |        |               |             |
| Reservar                     | Nro. de Contenedor         | Precinto 1            | Precinto 2                  | Precinto 3    | Retenido | T./TL/AL               | Bloque                    | Turno                             | Verif.(C=0 | Camion, P=Piso) | Pesada | Cambio Verif. | Act. Pesada |
|                              | SARU0014522                | 62758                 |                             |               | N        | 40GP96                 | F5                        | 04/09/2015 16:00                  | • no (     | si(c) 🔘 si(p)   |        |               | \$          |
| Fin lista                    |                            |                       |                             |               |          |                        |                           |                                   |            |                 |        |               |             |
|                              |                            |                       |                             |               |          |                        |                           |                                   |            | X               |        |               |             |
|                              |                            |                       |                             |               |          | ¿Confirma<br>contenedo | el cambio e<br>r 'SARU001 | en el servicio de pesa:<br>4522'? | da para el |                 |        |               |             |
|                              |                            |                       | with the test of the second |               |          |                        |                           |                                   | No         |                 |        |               |             |
| ©2015 T                      | erminales Río de la        | Plata S.A.            | All rights reserv           | ed   v. 10.0  |          |                        |                           |                                   |            |                 |        |               |             |

Todas las pantallas que TRP pone a su disposición tienen distintas opciones para volver o abortar la operación en caso de ser necesario.

Tenga en cuenta que usted podrá también utilizar el Sistema de Reservas de TRP para realizar cancelaciones de turnos.

Esperamos que éste esfuerzo se traduzca en una simplificación para Ud. en sus operaciones con la Terminal.

Cualquier duda o consulta puede contactarnos a través de <u>atencionalcliente@trp.com.ar</u>